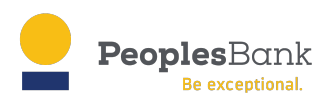

# **Commercial Online Banking Instructions**

Step 1: Go to Peoples Bank homepage at https://peoplesbanknc.com

Step 2: Click on Business Application in the Online Banking Log in box (see below)

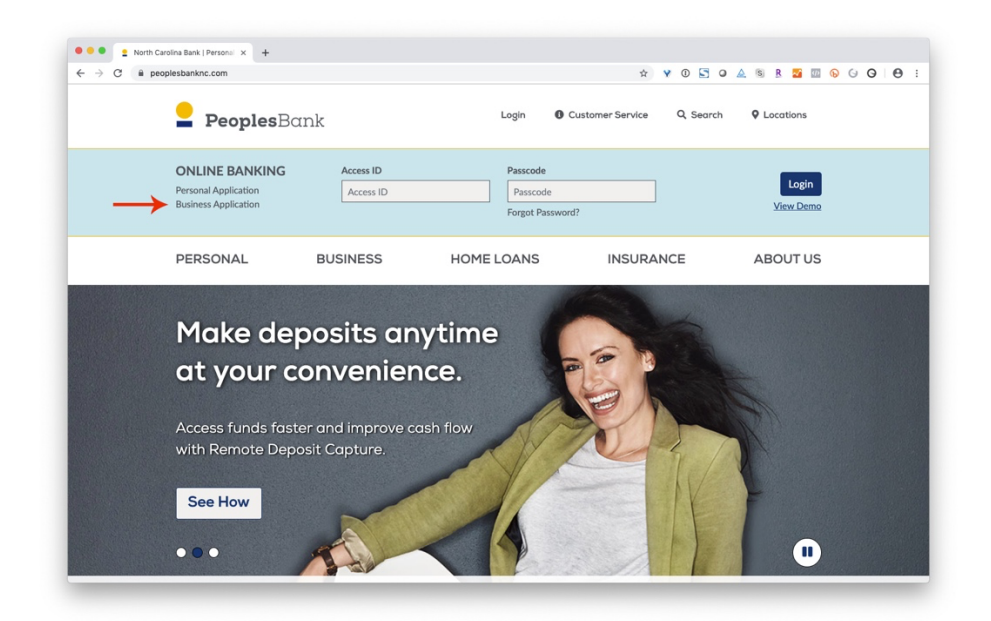

Step 3: Read the Peoples Bank Consent to Electronic Delivery of Documents.

- a. Check the box "I have read the above disclosure, agree to the terms and would like to proceed with online registration.
- b. Click "I Agree

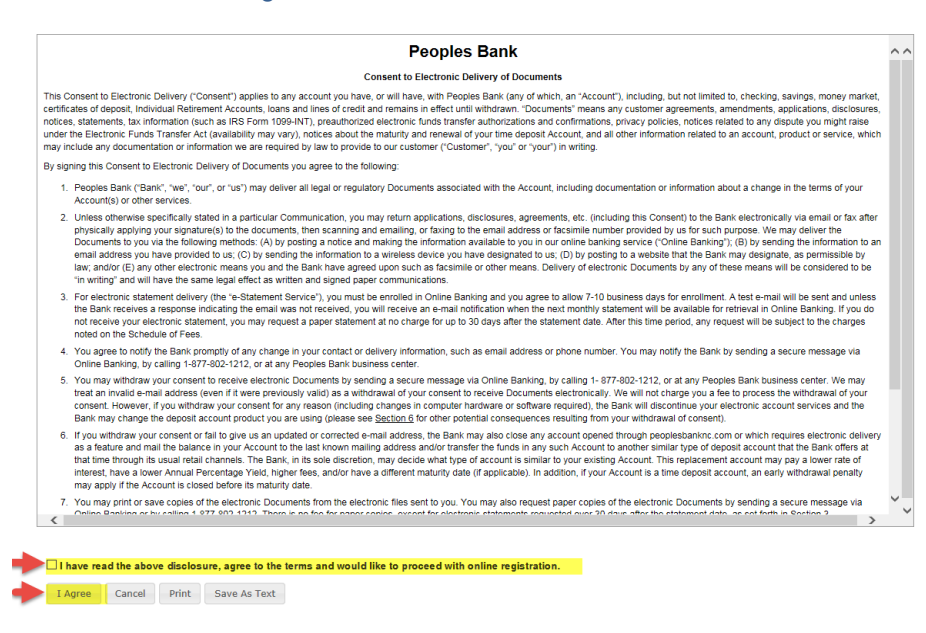

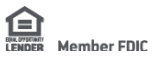

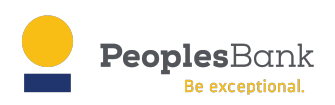

Step 4: Click "OK" on the pop-up box that states "You must have an account at Peoples Bank to register for online banking.

- a. Check the box that states "I have read the above disclosure, agree to the terms and would like to proceed with online registration. Then, click on "I Agree"
- b. Click I Agree

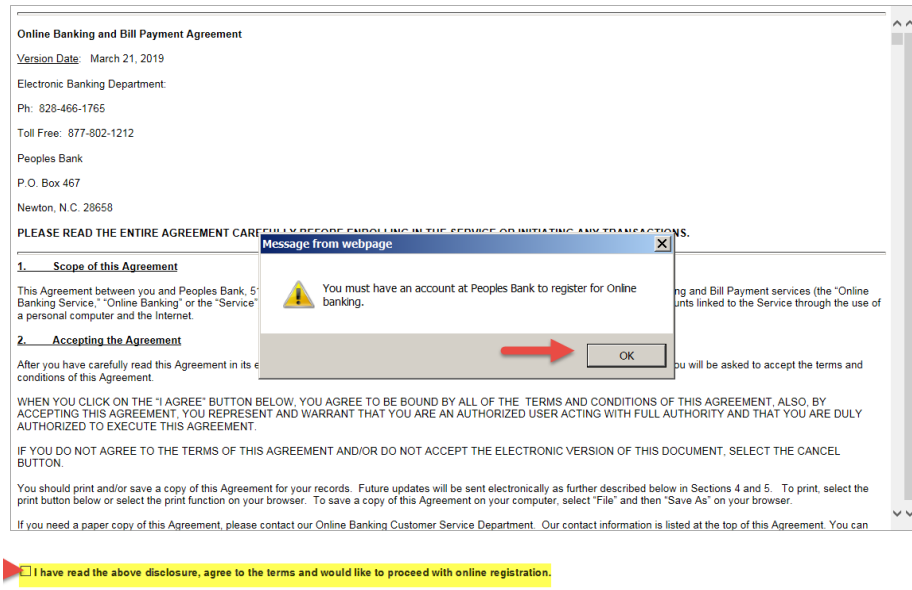

I Agree Cancel Print Save As Text

#### Step 5: Complete Online Internet Banking Enrollment Form

- a. Complete all highlighted fields
- b. Click Continue

| 1 of 4                |                          | Ple<br>CL             | ease note: Business Officer applying will be the Focus<br>ustomer and responsible for maintaining and adding sub- |
|-----------------------|--------------------------|-----------------------|----------------------------------------------------------------------------------------------------|
| *Business Name:       | I Can Do Anything LLC    | us                    | sers to the profile.                                                                                              |
| isiness Officer Name: | John Doe                 | PI                    | lease note: Sole – Proprietors (DBAs) must enroll using their                                                     |
|                       | Non US Address           | Sc                    | ocial Security Number                                                                                             |
| *Address 1:           | 3215 Marvel Street       | *T                    |                                                                                                    |
| Address 2:            |                          |                       |                                                                                                    |
| *City:                | Newton                   | P                     | lease note- Please use business telephone                                                                         |
| *State:               | North Carolina           | nı                    | umber for main phone number                                                                                       |
| *ZIP Code:            | 28658                    |                       |                                                                                                    |
| *Main Phone:          | 828-464-5620             | Mobile Pho            | ne: 111-111-1111                                                                                                  |
| *Contact Phone:       | 828-465-4065             | Alternate Pho         | ne: 222-222-2222                                                                                                  |
| Business Fax:         |                          |                       |                                                                                                    |
| *Email Address:       | icandoanything@yahoo.com | Secondary Email Addre | anythingispossible@outlook.com                                                                                    |
| *Verify Email:        | icandoanything@yahoo.com | Verify Secondary Em   | anythingispossible@outlook.com                                                                                    |
| Member #:             |                          | Em                    | nail address – please use email address                                                                           |
| Referred By:          |                          | VOL                   | u provided on bank records                                                                                        |

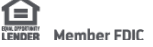

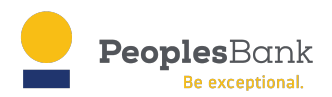

Use the table below to list all accounts you want to access online. Please select the correct account type using the drop-down menu.

| Account Number | Nickname*              | Account Type | Billpay ** |               |
|----------------|------------------------|--------------|------------|---------------|
| 55555555       | Operating Account      | Checking     |            |               |
| 222222222      | Taxes Payable Account  | Checking     |            |               |
| 606000111      | Line of Credit Account | Loan         |            |               |
|                |                        | Checking     |            |               |
|                |                        | Checking     |            |               |
|                |                        | Checking     |            |               |
|                |                        | Checking     |            |               |
|                |                        | Checking     |            |               |
|                |                        | Checking     |            |               |
|                |                        | Checking     |            |               |
|                |                        |              |            | Add More Acco |

#### Step 6: Review the Peoples Bank Consent to Electronic Delivery of Documents

- a. Print the page if you choose (recommended)
- b. Click "I Agree"

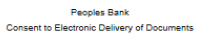

This Consent to Electronic Delivery ('Consent') applies to any account you have, or will have, with Peoples Bank (any of which, an 'Account'), including, but not limited to, checking, savings, money market, certificates of deposit, individual Reterement Accounts, isona and lines of credit, and remains in effect until withdrawn. 'Documents' means any customer agreements, amendments, applications disclosures, notices, statements, tax information, customer agreements, amendments, and the information related to any dispute you might raise under the Electronic Funds Transfer Act (availability may yay), notices about the maturity and renewal of your time deposit Account, and all other information related to an account, product or service, which many include any documentation or information we are required by but by provide our customer, "you" or "you") muting.

By signing this Consent to Electronic Delivery of Documents you agree to the following

- 1. Peoples Bank ("Bank", 'we", 'our', or 'us') may deliver all legal or regulatory Documents associated with the Account, including documentation or information about a change in the terms of your Account(s)
- People Bah ("Bah", "ex", "our", or "us") may deriver al legal or Rejustry Useruments associates win the reviews.
   Inless otherwise specifically stated in a particular Communication, you may return applications, disclosures, agreements, etc. (including this Consent) to the Bank electronically via email or fax after physically applying your signature) to the community of training on the email address or brackmile number provided by us for such purpose. We may deliver the Documents to you via the following methods: (a) by posting a notice and making the information variable to you in our online banking service. Contines Banking yield and the sum address or brackmile number provided by us for such purpose. We may deliver the Documents to you via the following methods: (a) by posting a notice and making the information variable to you in our online banking service. Contines Banking yield and the sum address you have degivated to us. (D) by sending the information to an email address you have degivated to us. (D) by sending the information to a metal address you have degivated to us. (D) by sending the information to a weless device you have degivated to us. (D) by and the Banking and existing and you agree to allowing of the termans. Balewing of electronic Banking and you differe to Banking and you agree to Banking and you agree

- Fea. You agree to notify the Bank promptly of any change in your contact or delivery information, such as email address or phone number. You may notify the Bank by sending a secure message via Online Banking, by calling 1-977-802-1212, or at any Peoples Bank business center. You may window your consent for in necessive electronic Documents by sending a secure message via Online Banking, by calling 1-977-802-1212, or at any Peoples Bank business center. You may window your consent for in necessive electronic Documents by sending a secure message via Online Bank by calling 1-977-802-1212, or at any Peoples Bank business center. However, if you window your consent for in necessive electronic processing in computer hardware or software required, the Bank will discontine your electronic you are using (please see <u>Baction</u>). Bit of the potential consequences resulting from your windraw of consent for any research end and consequences resulting from your windraw or consent for any research end and consent for any research end and consent for any research end and consent for any research end and consent for any research end and consent for any research end and consent for any research end and the Bank will discontant your opticated for consent or any research end and consent for any research end and consent for any research end and consent for any research end and consent for any research end and consent for any research end and consent for any research end and consent for any research end and consent for any research end consent for any research end and consent for any research end and consent for any research end and consent for any research end and consent for any research end to the stat horse mail address the flash research and consent for any research end there at that the three for the stat horse mail address the stat for an other and address the stat for an other and address the stat for an other and flash the flash for the address and the stat fore the electronich adocunt is mainther beanch in any use for closed before its maturity date.

- closed before its maturity date.
  7. You may print or save copies of the electronic Documents from the electronic files sent to you. You may also request paper copies of the electronic Documents by sending a secure message via Online Banking or by caling 1-377-362.
  8. The minimum hardware and software requirements to access and retain the electronic batements requested over 30 days after the statement date, as set forth in <u>Bection 3</u>.
  8. The minimum hardware and software requirements to access and retain the electronic Documents are: Microsofte Internet Explored (version 11 or higher). One or Firefox that supports 128 bit encryption. Addeed Xarobat Reader (version 30 or higher), an event addeed version 10 or higher). One or or Firefox that supports 128 bit encryption. Addeed Xarobat Reader (version 30 or higher), an event addee version 10 or higher). One one or Firefox that supports 128 bit encryption. Addeed Xarobat Reader (version 30 or higher), an event addee version 10 or higher), an event and telecommunications connections to the Internet with sufficient electronic space to view, store or print an exected. The Documents.
  9. LIMITATION CI LUBILITY. These Sites No EXPRESS OR IMPLED WARRANTIES CONCERNING THE E-STATEMENT SERVICE, INCLUDING, BUT NOT LIMITED TO, ANY WARRANTES OF MERCHANTALITY, FITHESE FOR A PARTICULAR UNPOSE), OR ADVENTION 100 OF UNPOSE, OR NON-INFRINGEMENT OF THIRD PARTY PROPRIETARY RIGHTS UNLESS, AND THE NON IV TO THE EXTERNIT, DISCLAIMING SUCH WARRANTES IS PROHIBITED BY LAW.

ElectDelConsent/Compliance Cancel Print this page

4/20/2017

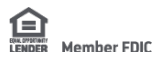

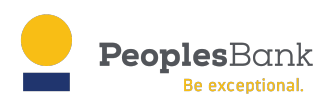

### Step 7: Complete Online Internet Banking Enrollment Form

- a. Complete all highlighted fields
- b. Click Continue

| ge 2 of 4                                                                |                                            |              |                                                                                                    |  |
|--------------------------------------------------------------------------|--------------------------------------------|--------------|----------------------------------------------------------------------------------------------------|--|
| ase choose an Acce                                                       | ss ID and Passcode:                        |              |                                                                                                    |  |
| Access ID:<br>"Passcode:<br>Verify Passcode:<br>we can guess your Pass   | icda 1239                                  |              | ACCESS ID REQUIREMENTS<br>Must be between 5:20 characters.<br>May include alpha, numeric or special characters.<br>Cannot be the same as your Tax ID #/SSN or account number with Peoples<br>Bank.<br>Is case sensitive.<br>PASSCODE REQUIREMENTS<br>Must be at least 1 characters long.<br>Must contain at least 1 numeric, 1 alpha and 1 special character.<br>Cannot be the same as your Access ID.<br>Is case sensitive. |  |
| ect three questions t<br>et your passcode.<br>security Verification Ques | hat you will remember and cannot be easily | guessed. Yo  | TIPS FOR STRONG PASSCODES<br>• Try using special characters in place of letters. (e.g. use symbols like @ or ! in plan<br>of 'a', 'e', '', 'o' o' u')<br>• Try not to use dictionary words. They are easy to guess.<br>• Avoid uning passcodes based upon your name, address, or other personal<br>information.<br>u may be asked to answer these questions correctly to obtain information or<br>Answer                     |  |
|                                                                          |                                            |              |                                                                                                    |  |
| The name of your first                                                   | pet?                                       | $\checkmark$ | Fido                                                                                                    |  |
| Name of the street you grew up on?                                       |                                            |              | Avengers Avenue                                                                                                    |  |
| Name of the street you                                                   |                                            |              |                                                                                                    |  |
| Name of the street you<br>What is your talent?                           |                                            |              | Juggling                                                                                                    |  |

Step 8: Review information to confirm correctness

- a. Check "I'm not a robot" (May have you confirm pictures of different objects)
- b. Click Submit

| Online Internet                                       | Banking Enrollment Fo                                                          | orm                                              |                                    |
|-------------------------------------------------------|--------------------------------------------------------------------------------|--------------------------------------------------|------------------------------------|
| Page 3 of 4                                           |                                                                                |                                                  |                                    |
| Please verify that the follo<br>correct information.  | wing information is correct. To change                                         | any of the information, use t                    | the "Back" button and re-enter the |
| Business Name:                                        | I Can Do Anything LLC                                                          | Access ID:                                       | icda123\$                          |
| Business Officer Name:                                | John Doe                                                                       |                                                  |                                    |
| Address 1:                                            | 3215 Marvel Street                                                             | Tax ID/SSN #:                                    | 33333333                           |
| Address 2:                                            | Newton<br>North Carolina                                                       | Main Phone:                                      | 828-464-5620                       |
| City.                                                 |                                                                                | Contact Phone:                                   | 828-465-4065                       |
| State:                                                |                                                                                | Mobile Phone:                                    | 333-333-3333                       |
| ZIP Code:                                             | 28658                                                                          | Alternate Phone:                                 | 222-222-2222                       |
| Email Address:                                        | icandoanything@yahoo.com                                                       | Pusinene Envi                                    |                                    |
| Secondary Email<br>Address:<br>Member #:              | anythingispossible@outlook.com                                                 | Dusiness Fax.                                    |                                    |
| Referred By:                                          |                                                                                |                                                  |                                    |
| Special Instructions:                                 |                                                                                |                                                  |                                    |
| Electronic Statements On                              | ly:                                                                            |                                                  |                                    |
| Yes<br>Accounts                                       |                                                                                |                                                  |                                    |
| Account Number                                        | Nickname                                                                       | Account Type Bill                                | pay                                |
| 55555555                                              | Operating Account                                                              | Checking                                         |                                    |
| 222222222                                             | Taxes Payable Account                                                          | Checking                                         |                                    |
| 606000111                                             | Line of Credit Account                                                         | Loan                                             |                                    |
| I'm not a robot                                       | reCAPTCHA<br>Printey * Territ                                                  |                                                  | •                                  |
| Click the checkbox next t<br>process click the Submit | o "I'm not a robot" and if needed answ<br>or Continue button below to complete | er the question(s) presented<br>your enrollment. | to continue. After completing this |
|                                                       |                                                                                |                                                  | Back Submit                        |
|                                                       |                                                                                |                                                  |                                    |

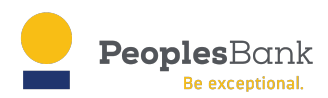

## Online Internet Banking Enrollment Form

Page 4 of 4

Thank you for applying for Peoples Bank Internet Banking service. Your application has been submitted for processing. You will be notified when your online access has been activated.

Back to Home Page

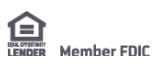